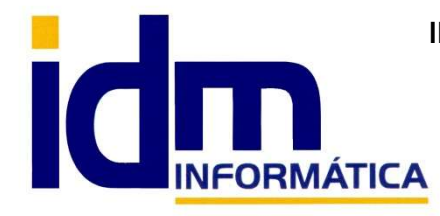

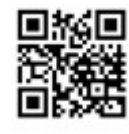

Tlf: 868 977 420 - 679 873 616 - 626 766 049 Email: Info@idminformatica.com Web: www.idminformatica.com

# MANUAL ILIACO – CONTROL DE MARCAJE Y PRESENCIA

#### COMO CONFIGURAR EL SISTEMA DE CONTROL DE MARCAJE Y PRESENCIA

El control de marcaje y presencia, se encuentra en el menú de Personal. Se deben configurar los empleados de la empresa, los horarios y terminal de entrada de marcajes.

#### Menú Personal

- Centro de trabajo
- Departamento de empleados
- Empleados
- Tareas
- Trabajos
- Partes de trabajo
- Informe de producción
- Facturación de partes de trabajo
- Horarios
- Citas y agenda
- Registro de jornada laboral
- Terminales de fichaje
- Recogida de fichaje

De todas las opciones de menú, para el control de marcaje y presencia, sólo son necesarias, las indicadas en **negrita**, que son las que vamos a documentar en este manual.

#### Centro de trabajo.

- o Código
- o Descripción
- Contacto (responsable de centro)

(Hay una pestaña para añadir los empleados que trabajan en ese centro de trabajo)

#### - Departamento de empleados.

- o Código
- o Descripción
- o Responsable (un empleado)
- Empleados.
  - o Código
  - o Nombre

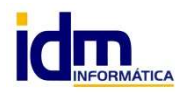

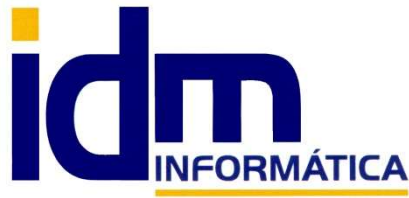

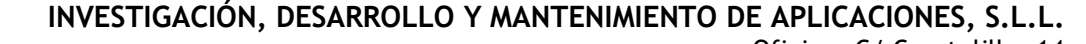

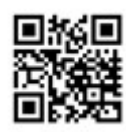

- o Cargo
- o Departamento
- o Contacto
- o Usuario
- o Agente
- o Horas máximas
- o Precio hora
- o Precio extra
- o Precio nocturno
- o Contrato
- o Centro de trabajo
- Clave (código personal del empleado)
- El resto de datos es para contabilizar nóminas, donde se indica la cuenta contable donde debe contabilizarse y los importes (en caso de ser fijos) de la nómina. Además se le puede indicar si se van a contabilizar nóminas para un empleado y si percibe parte de la nómina en metálico.

| 🔬 Empleados                                                        |               |  |  |  |  |  |  |  |
|--------------------------------------------------------------------|---------------|--|--|--|--|--|--|--|
| Phuevo Modificar Borrar Buscar Pimprimir Dir a Procesos            |               |  |  |  |  |  |  |  |
|                                                                    | Foto 🌩        |  |  |  |  |  |  |  |
| Código Nombre Dpto. Contacto Usuario                               |               |  |  |  |  |  |  |  |
|                                                                    |               |  |  |  |  |  |  |  |
| 3                                                                  |               |  |  |  |  |  |  |  |
|                                                                    |               |  |  |  |  |  |  |  |
|                                                                    |               |  |  |  |  |  |  |  |
|                                                                    |               |  |  |  |  |  |  |  |
|                                                                    | Filtros 🛛 🐹 🔀 |  |  |  |  |  |  |  |
|                                                                    |               |  |  |  |  |  |  |  |
| ×                                                                  |               |  |  |  |  |  |  |  |
| Formulario Horario laboral Departamentos Observaciones             |               |  |  |  |  |  |  |  |
|                                                                    |               |  |  |  |  |  |  |  |
| Nombre                                                             |               |  |  |  |  |  |  |  |
| Departamento 1 Programacion Cargo                                  |               |  |  |  |  |  |  |  |
| Contacto                                                           |               |  |  |  |  |  |  |  |
| Usuario Agente Agente                                              |               |  |  |  |  |  |  |  |
| Precio/hora Horas max. Contrato                                    |               |  |  |  |  |  |  |  |
| Precio extra Precio noct. Centro 1 Clave                           |               |  |  |  |  |  |  |  |
| Cuentas e importes para nóminas                                    |               |  |  |  |  |  |  |  |
| SS Empresa 2 Sueldos y sal. 2 Irpf 1 Otras deducciones             |               |  |  |  |  |  |  |  |
| SS Empleado 2 Indemnizacion Remuneraciones 2 Contabilizar nóminas  |               |  |  |  |  |  |  |  |
| Importe nom. Importe irpf Importe SS emp Pago en efectivo          |               |  |  |  |  |  |  |  |
| Importe rem. Imp. SS empl. Imp. otras ded.                         | $\frown$      |  |  |  |  |  |  |  |
|                                                                    | S             |  |  |  |  |  |  |  |
|                                                                    |               |  |  |  |  |  |  |  |
| Eegistro nº 1 de un total de 3 registros visualizados en la lista. |               |  |  |  |  |  |  |  |

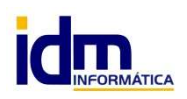

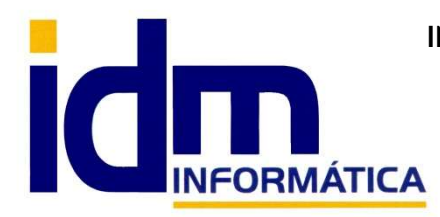

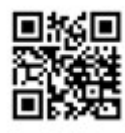

# Horarios.

- o Código
- o Nombre / Título
- o Centro de trabajo
- Rellenar las franjas horarias que se necesiten.

| 🗟 Horario semanal                                                  |                   |        |        |             |          |      |           |       |         |       |       |          |         |  |
|--------------------------------------------------------------------|-------------------|--------|--------|-------------|----------|------|-----------|-------|---------|-------|-------|----------|---------|--|
| Nuevo                                                              | Modif             | ficar  | Borra  | ar 🤞        | Buscar   | r e  |           | mir ( | 🚺 Ir a  | (     | Proce | esos     |         |  |
|                                                                    |                   |        |        |             |          |      |           |       |         |       |       |          |         |  |
| Código Títu                                                        | lo                |        |        | Por defecto | Activo   |      |           |       |         |       |       |          |         |  |
| 1 HO                                                               | RARIO             |        |        | X           | X        |      |           |       |         |       |       |          |         |  |
| 2 HO                                                               | RARIO 24H-        | 365D   |        |             | ×        |      |           |       |         |       |       |          |         |  |
| 3 HO                                                               | KARIU DE V        | ERANO  |        |             | ×        |      |           |       |         |       |       |          |         |  |
|                                                                    |                   |        |        |             |          |      |           |       |         |       |       |          |         |  |
|                                                                    |                   |        |        |             |          |      |           |       |         |       |       |          |         |  |
|                                                                    |                   |        |        |             |          |      |           |       |         |       |       |          |         |  |
|                                                                    |                   |        |        |             |          |      |           |       |         |       |       |          |         |  |
| Formulario                                                         |                   |        |        |             |          |      |           |       |         |       |       |          |         |  |
| r oinididilo                                                       |                   |        |        |             |          |      |           |       |         |       |       |          |         |  |
| Códig                                                              | ю о               | 1      |        |             |          | 🗹 Po | r defecto | 🖂 Ai  | ctivo   |       |       |          |         |  |
| Nomb                                                               | e HORAR           | IO IDM |        |             |          |      |           |       |         |       |       |          |         |  |
| Títu                                                               | lo HORAR          | IO IDM |        |             |          |      |           |       |         |       |       |          |         |  |
| Centro de traba                                                    | Centro de trabajo |        |        |             |          |      |           |       |         |       |       |          |         |  |
|                                                                    | Lunes             |        | Martes | 1           | Miércole | s    | Jueves    | :     | Viernes | 5     | Sábad | 0        | Domingo |  |
| Franja                                                             | 1 09:00           | 14:00  | 09:00  | 14:00       | 09:00 1  | 4:00 | 09:00     | 14:00 | 09:00   | 14:00 |       |          |         |  |
| Franiz                                                             | 2 16:00           | 19:00  | 16:00  | 19:00       | 16:00 1  | 9:00 | 16:00     | 19:00 |         |       |       |          | i 💳 🕇   |  |
| Ei                                                                 | 2                 |        |        |             |          |      |           |       |         |       |       | <u> </u> |         |  |
| Franja                                                             | 3                 |        |        |             |          |      |           |       |         |       |       |          |         |  |
| Registro nº 1 de un total de 3 registros visualizados en la lista. |                   |        |        |             |          |      |           |       |         |       |       |          |         |  |

- Registro de jornada laboral.

- Es una pantalla de cálculo, donde le indicamos la fecha, el centro, departamento (en blanco todos) y empleado (en blanco todos), pulsando el botón [Recargar datos], nos muestra las entradas y salidas de los empleados en las distintas franjas horarias.
- Se pueden imprimir cuadrantes diarios, mensuales, etc... para que sean firmados por los empleados.

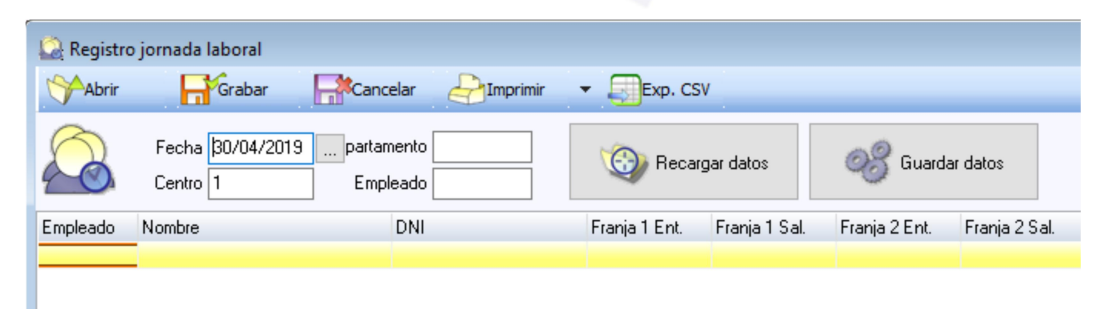

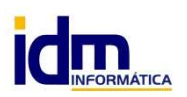

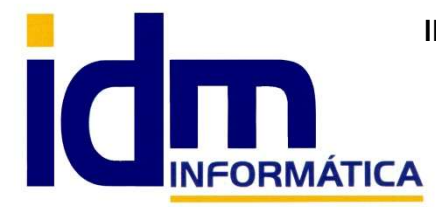

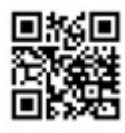

# - Terminales de fichaje.

- o Código
- o Título
- Centro (centro de trabajo)
- $\circ$   $\;$  Puesto (puesto donde va a estar instalado el terminal).

# - Recogida de fichaje.

- Esta ventana nos muestra el terminal de entrada de fichaje para recoger los marcajes de entrada y salida de los empleados.
- Se debe elegir la franja y el tipo de captura, finalmente se de insertar el código de empleado (el código puede ir en una tarjeta representado por un código de barras)
- Al introducir el código de empleado, se registrará un movimiento del tipo indicado (entrada/salida), la fecha y hora son campos no editables que se obtienen de la fecha y hora del puesto donde está ubicado el terminal.

| Recogida de Recogida de Recogida | e fichajes / Centro:<br>a de fichajes / Ce | entro:  | _       | _       | _              |         | _      | -       |           | - (      | 8 ×        |
|----------------------------------|--------------------------------------------|---------|---------|---------|----------------|---------|--------|---------|-----------|----------|------------|
| Fecha<br>Hora                    | <b>30/04/2019</b><br>18:07                 | Franja1 | Franja2 | Franja3 | 09:00<br>14:00 | Entrada | Salida |         |           |          |            |
| CODIGO                           | EPL. NOMBRE                                |         |         | ENTRADA |                |         |        | 7       | 8         | 9        | -          |
|                                  |                                            |         |         |         |                |         |        | 4       | 5         | 6        |            |
|                                  |                                            |         |         |         |                |         |        | 1       | 2         | 3        | Enter      |
|                                  |                                            |         |         |         |                |         |        | 0       |           | C        |            |
|                                  |                                            |         |         |         |                |         |        | Escanee | e o inser | te códig | jo         |
|                                  |                                            |         |         |         |                |         |        | :       | li -      |          | •          |
|                                  |                                            |         |         |         |                |         |        | • •     |           |          | <b>J</b> . |

NOTA: En IDM, estamos mejorando las distintas formas de entrada de fichaje (EN DESARROLLO Y ANÁLISIS):

1.- Para que se pueda realizar mediante una aplicación web, que cada empleado debería usar para el fichaje. Donde se registraría, la fecha, hora, empleado y lugar (ubicación si es posible) del fichaje. Sería útil para comerciales que tienen porque iniciar su jornada laboral fuera del centro de trabajo. Para otro tipo de empleados evita tener que hacer colas en el terminal, pues se puede registrar en remoto, con la consecuente rapidez y eficacia que esto supone.

2.- Dispositivo física, para lectura de tarjetas, lectura de huellas, etc..., para un marcaje presencial en el centro de trabajo.

AMBAS OPCIONES NO ESTÁN DISPONIBLE ACTUALMENTE. SÓLO SE PUEDE REGISTRAR MANUALMENTE con la recogida de fichaje o automatizarlo para que realice el registro al entrar en la aplicación iliaco.

A su vez, también hay que configurar ciertos parámetros (Utilidades – Configuración – Gestión – Personal)

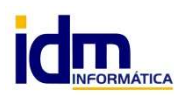

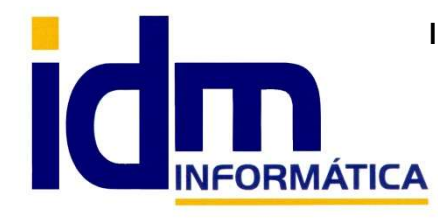

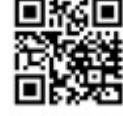

Tlf: 868 977 420 - 679 873 616 - 626 766 049 Email: <u>Info@idminformatica.com</u> Web: <u>www.idminformatica.com</u>

# Acceso a control de presencia a través de la web.

Ir a la página siguiente para acceder a su perfil de marcación de fichaje

# https://presencia.iliacosoftware.es/index.php

Nos aparecerá un formulario con el siguiente para identificarnos, introducir usuario y contraseña, luego pulsar el botón [Login]:

|        | Iniciar sesió | n |
|--------|---------------|---|
| usua   | ario          |   |
|        |               |   |
|        |               |   |
| Regist | ro            |   |

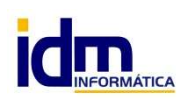

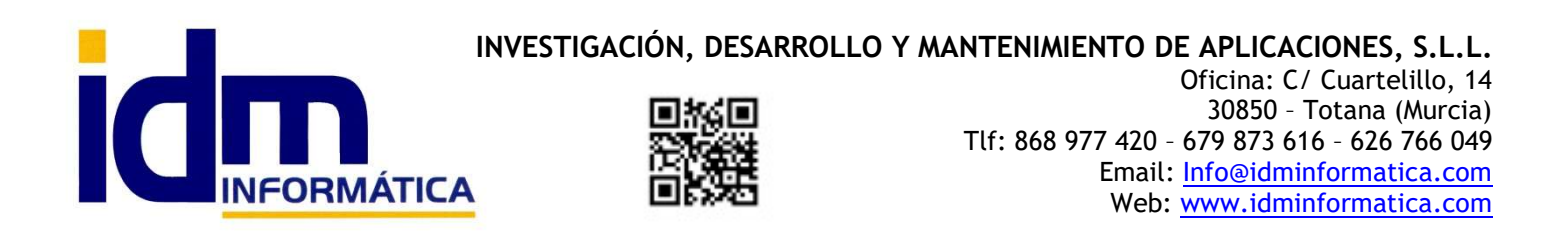

Una vez que se haya identificado, accederá al siguiente formulario, donde con un simple clic, puede marcar el inicio [Fichar Entrada] en cualquiera de las franjas horarias definidas por la empresa, este es el formulario principal.

1- Menú principal de aplicación

| ← → C 🖙 presencia.iliacos 📎 ☆ 🖸 🛛 🛓 🏄                                      | 1- Menú principal de aplicación<br>web control de presencia.                                                                                                    |
|----------------------------------------------------------------------------|----------------------------------------------------------------------------------------------------|
| ∎ Ciliaco.                                                                 | <ul> <li>2- Indicar el Centro de trabajo donde se va a desarrollar la actividad.</li> <li>3- Botón de Marcaje de inicio de franja horaria 1 (Fichar entrada)</li> </ul> |
| Fichajes de entrada                                                        | 4- Boton de Marcaje de Inicio de<br>franja horaria 2 (Fichar entrada)                                                                                                   |
| Inicio / Fichar entrada                                                    | 5- Posicionamiento, ubicación en el<br>momento <mark>d</mark> e cada marcaje. Requiere                                                                                  |
| Realizar fichajes entrada                                                  | tener activa la ubicación GPS                                                                                                    |
| Centro de trabajo                                                          |                                                                                                    |
|                                                                            |                                                                                                    |
| <ul> <li>Franja 1 (09:00:00 - 14:00:00)</li> <li>Fichar entrada</li> </ul> |                                                                                                    |
| <ul> <li>Franja 2 (16:00:00 - 19:00:00)</li> <li>Fichar entrada</li> </ul> |                                                                                                    |
| Ubicación actual                                                           |                                                                                                    |
| Latitud: Longitud:                                                         |                                                                                                    |
| 37.76512 -1.5007744                                                        |                                                                                                    |
| + 5<br>Ubicación actual                                                    |                                                                                                    |

ÁTICA

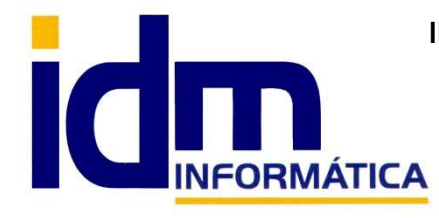

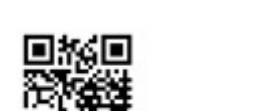

Como se ha indicado anteriormente en la opción 1, se despliega el menú principal de la web de control de presencia, el menú sería el siguiente:

Aparecerá en nombre del trabajador y de la empresa al inicio de menú.

#### Las opciones serían las siguientes:

|   | liaco 🖒                                   | $\geq$                          |
|---|-------------------------------------------|---------------------------------|
| Â | quí sale el nombre<br>Aquí sale en nombre | del trabajador<br>de la empresa |
|   | Menu 🗸                                    |                                 |
| 0 | Franjas horarias                          |                                 |
| * | Fichar entrada                            | -00 14:00:00)                   |
| • | Fichar salida                             | :00 - 14:00:00)                 |
|   | Especiales/pausas                         |                                 |
| I | Incidencias                               |                                 |
| 4 | Perfil                                    | :00 - 19:00:00)                 |
| 雦 | Resumen                                   |                                 |
| Ê | Fichajes (Admin.)                         |                                 |
| ٠ | Configuración (Admin.)                    |                                 |
| × | Cerrar sesión                             | gitud:                          |
|   |                                           | 5007744                         |
|   |                                           |                                 |
|   |                                           |                                 |
|   |                                           |                                 |
|   |                                           | n actual ×                      |

1- Franjas horarias, se muestran la franjas horarias definidas por la empresa, estas pueden ser continuas si el trabajo no requiere franjas concretas.

2- Fichar entrada, es similar al botón que aparece en el formulario principal (cuando no se ha marcado todavía el inicio de la franja horaria correspondiente, sirve para iniciar una franja horaria o actividad.

3- Fichar salida, es similar al botón que aparece en el formulario principal (si previamente se ha iniciado el marcaje en una franja horario), sirve para finalizar una franja horaria, actividad o jornada.

4- Especiales / pausas, son marcajes especiales inter horarios, almuerzo, citas médicas, o cualquier otra interrupción necesaria, se marca el inicio de la interrupción y la reactivación de la actividad.

5- Incidencias, permite añadir comentarios e incidencias durante la jornada laboral o problemas con el marcaje, olvido de marcajes,....

- 6- Perfil, del trabajador/a en la empresa
- 7- Resumen, de marcaje del trabajador/a
- 8- Fichajes (Admin.)
- 9- Configuración (Admin.)

10- Cerrar sesión, se usa para abandonar la sesión iniciada, bloqueando el acceso a usuarios no autorizados.

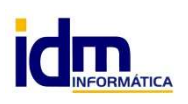

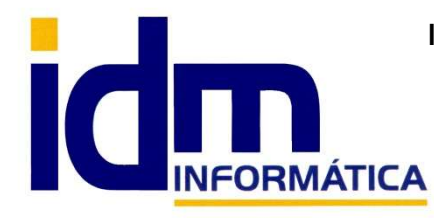

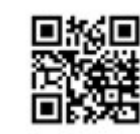

1- Franjas horarias, se muestran la franjas horarias definidas por la empresa, estas pueden ser continuas si el trabajo no requiere franjas concretas.

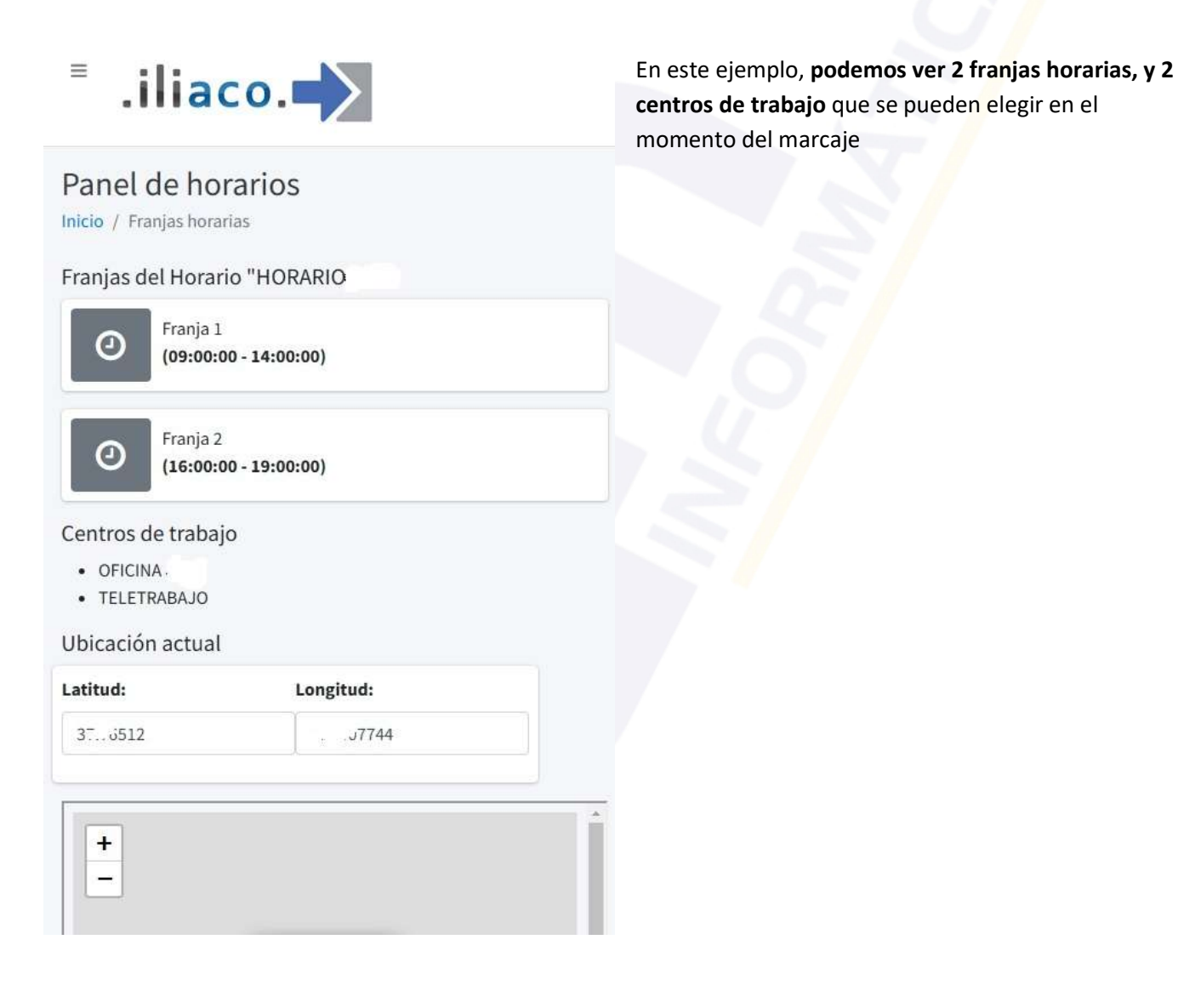

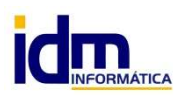

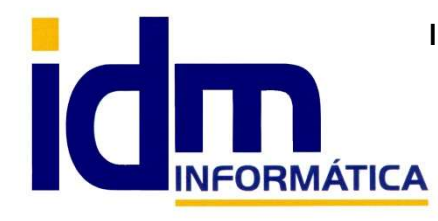

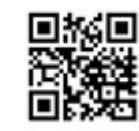

2 - Fichar entrada, es similar al botón que aparece en el formulario principal (cuando no se ha marcado todavía el inicio de la franja horaria correspondiente, sirve para iniciar una franja horaria o actividad.

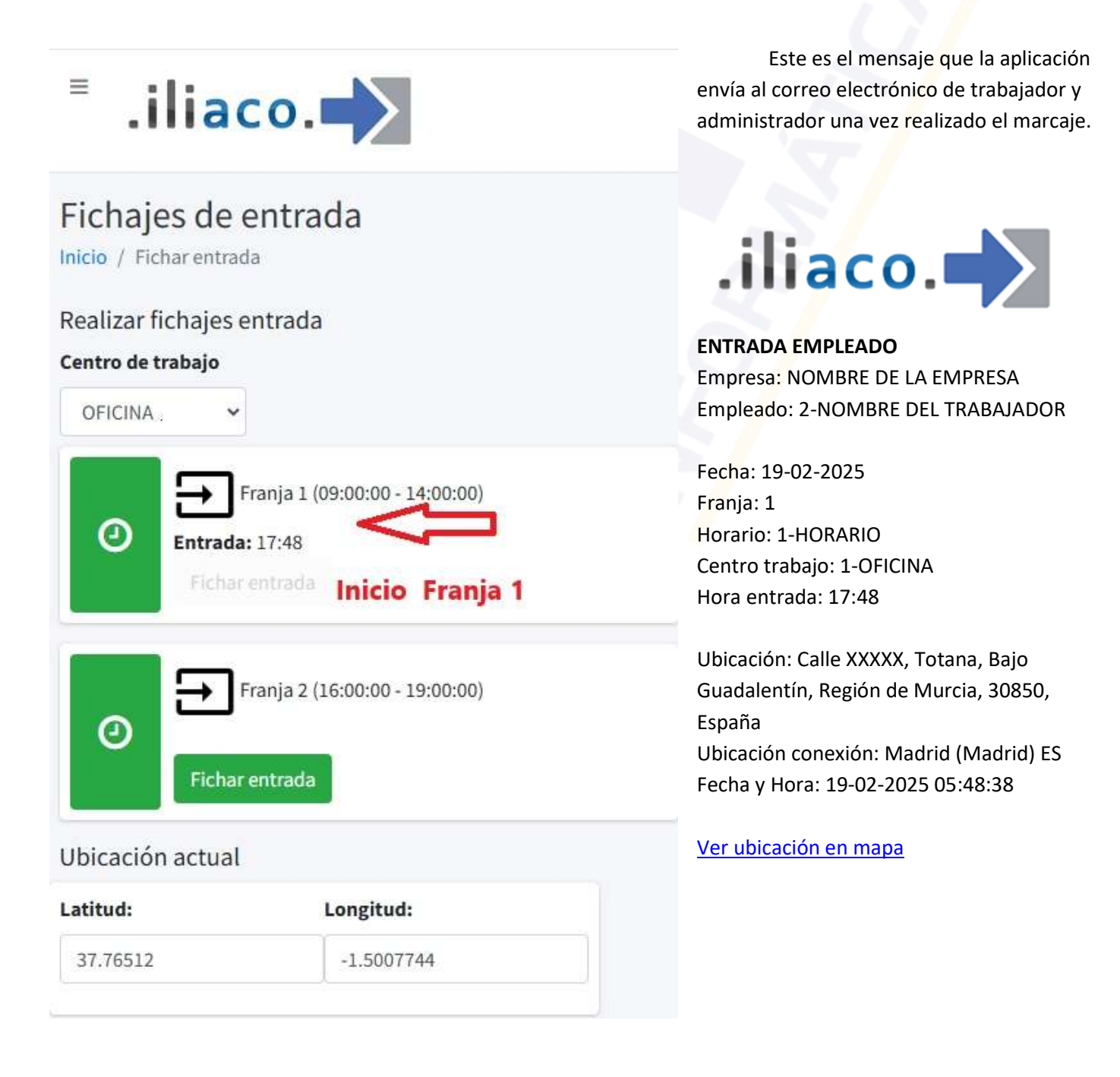

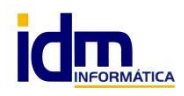

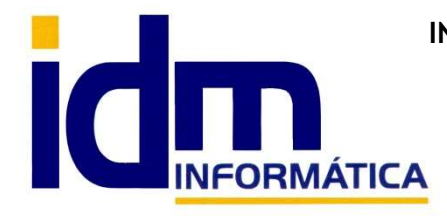

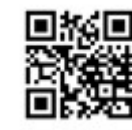

3 - Fichar salida, es similar al botón que aparece en el formulario principal (si previamente se ha iniciado el marcaje en una franja horario), sirve para finalizar una franja horaria, actividad o jornada.

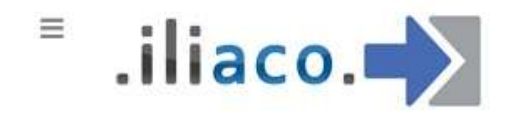

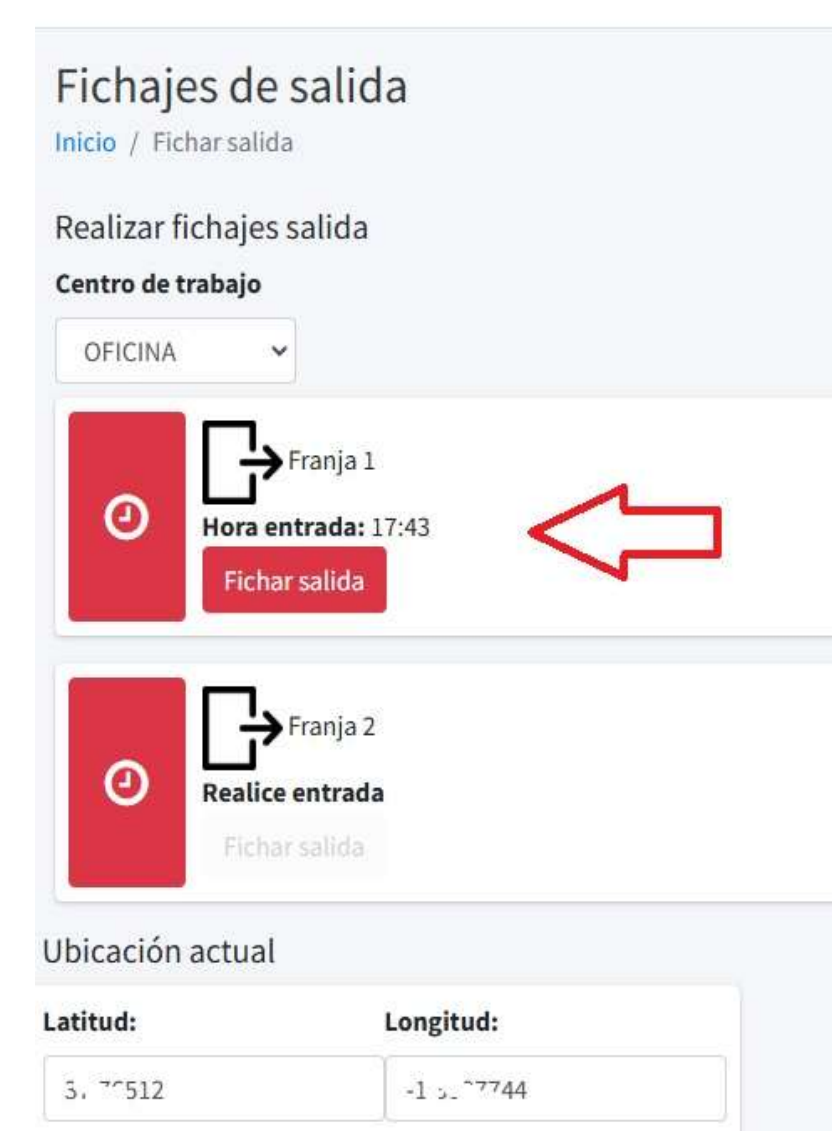

+

Este es el mensaje que la aplicación envía al correo electrónico de trabajador y administrador una vez realizado la salida del trabajo marcaje.

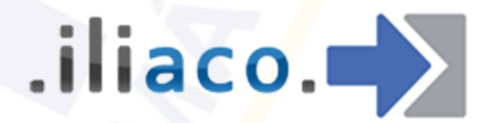

### SALIDA EMPLEADO

Empresa: NOMBRE DE LA EMPRESA Empleado: 2-NOMBRE TRABAJADOR/A Fecha: 20-02-2025 Franja: 1 Horario: 1-HORARIO Centro trabajo: 1-OFICINA Hora entrada: 17:43 Hora salida: 17:58

Ubicación: Calle XXXX Totana, Bajo Guadalentín, Región de Murcia, 30850, España Ubicación conexion:Madrid (Madrid) ES Fecha y Hora: 20-02-2025 05:58:19

# Ver ubicación en mapa

En el caso de que el trabajador no fiche la salida por olvido después de previamente haber marcado una entrada, al marcar en la siguiente franja horaria o día, el sistema remitirá de forma automática un correo al trabajador y al administrador. En correo será similar al siguiente:

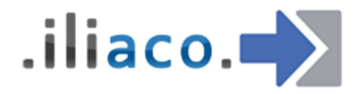

**INCIDENCIA OLVIDO FICHAJE SALIDA Empresa: NOMBRE DE LA EMPRESA** Empleado: 2-NOMBRE DEL TRABAJADOR/A Fecha: 19-02-2025 Hora entrada: 17:48

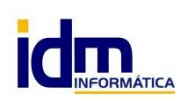

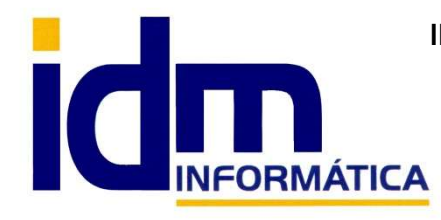

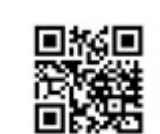

4 -Especiales / pausas, son marcajes especiales inter horarios, almuerzo, citas médicas, o cualquier otra interrupción necesaria, se marca el inicio de la interrupción y la reactivación de la actividad.

=

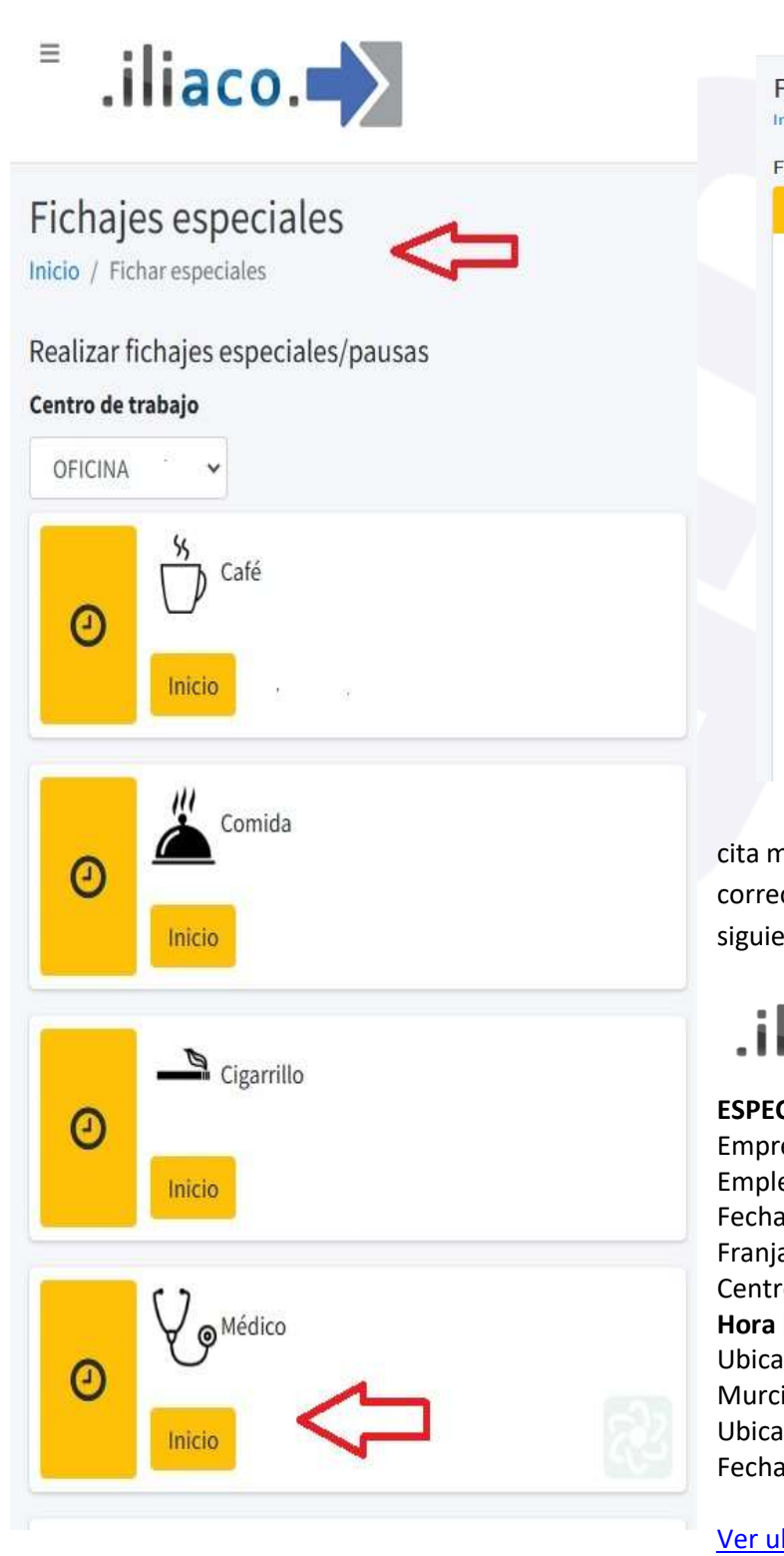

| .iliaco. | > |
|----------|---|
|----------|---|

| haje Especial - CITA MEDICA |                              |
|-----------------------------|------------------------------|
| Especial - CITA MEDICA      |                              |
| Empleado:                   |                              |
| NOMBRE DEL TRABAJA          | ADOR/A                       |
| Centro:                     |                              |
| OFICINA.                    |                              |
| Fecha:                      |                              |
| 20/02/25                    |                              |
| Franja:                     |                              |
|                             |                              |
| Especial - CITA MEDICA:     |                              |
| 18:15                       | 0                            |
| Ubicación:                  |                              |
| Ent: C                      | alentín, Región de Murcia, 3 |

Pantalla después de inicio de marcaje especial de cita médica. Se enviará como en anteriores ocasiones un correo al trabajador/a y adminstrador/a, como el siguiente:

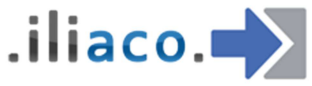

**ESPECIAL EMPLEADO (Cita medica) Empresa: NOMBRE EMPRESA** Empleado: 2-NOMBRE TRABAJADOR/A Fecha: 20-02-2025 Franja: Centro trabajo: 1-OFICINA IDM Hora Inicio: 18:15 Ubicación: Calle Ibiza, Totana, Bajo Guadalentín, Región de Murcia, 30850, España Ubicación conexion:Madrid (Madrid) ES Fecha y Hora: 20-02-2025 06:15:21

#### Ver ubicación en mapa

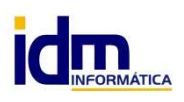

INVESTIGACIÓN, DESARROLLO Y MANTENIMIENTO DE APLICACIONES, S.L.L. C/ Diario La Verdad, 25 - 30850 - Totana (Murcia) C.I.F: B73741076

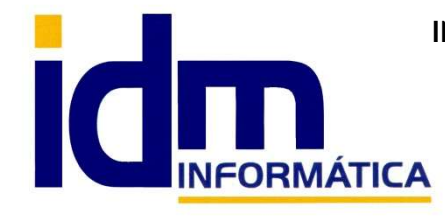

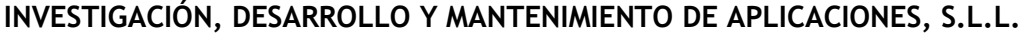

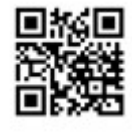

Una vez concluido el marcaje especial, de este ejemplo de cita médica, **volvemos a entrar en la opción de marcaje especial para indicar la finalización**, véase como el botón del marcaje especial en este caso tiene el texto de Fin (ya que previamente detecta que se ha marcado un inicio para este marcaje)

=

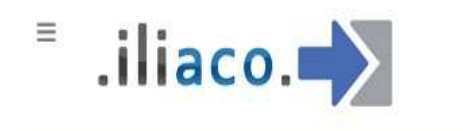

# Fichajes especiales

Inicio / Fichar especiales

# Realizar fichajes especiales/pausas

#### Centro de trabajo

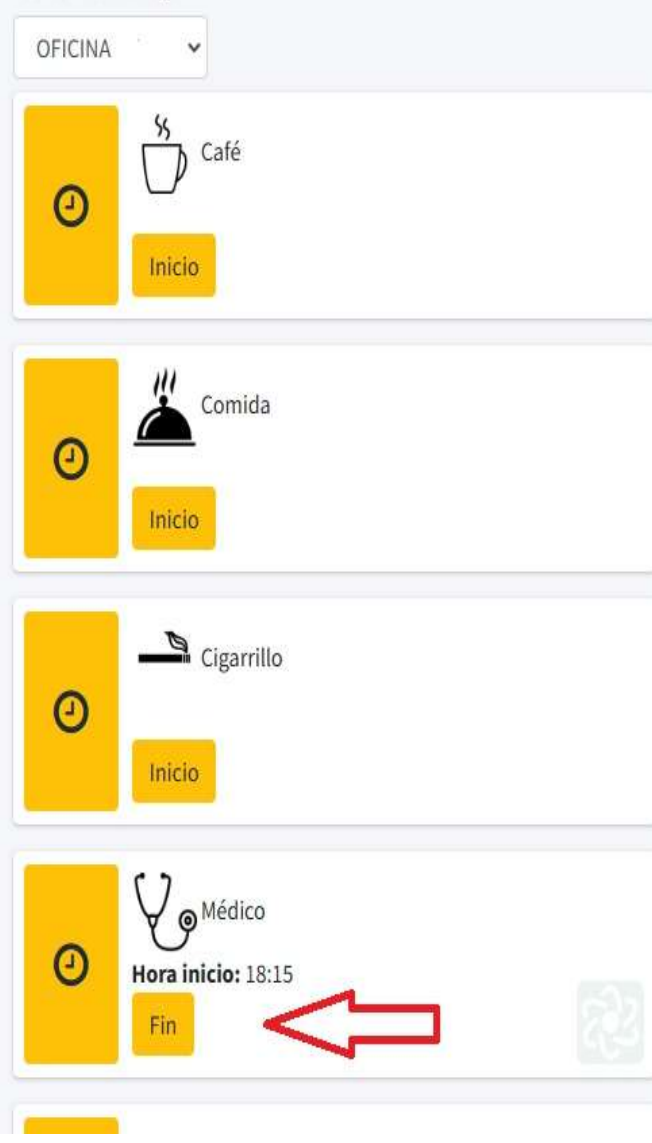

| Ξ. | i | Į | i | a | С | 0 |  |
|----|---|---|---|---|---|---|--|
|    |   |   |   |   |   |   |  |

| ichajes<br>cio / Fichaje Especial - CITA MEDICA |                      |
|-------------------------------------------------|----------------------|
| chaje Especial - CITA MEDICA                    |                      |
| Especial - CITA MEDICA                          |                      |
| Empleado:                                       |                      |
| NOMBRE DE TRABAJADOR/                           | a                    |
| Centro:                                         |                      |
| OFICINA I                                       |                      |
| Fecha:                                          |                      |
| 20/02/25                                        |                      |
| Franja:                                         |                      |
| Especial - CITA MEDICA:                         |                      |
| 18:15-18:26                                     | Ø                    |
| Ubicación:                                      |                      |
| Sal: Calle, Totana, Bajo Guadalentín, I         | Región de Murcia, 3( |
| +                                               |                      |

Pantalla después del final de marcaje especial de cita médica, de nuestro ejemplo. Se enviará como en anteriores ocasiones un correo al trabajador/a y adminstrador/a, como el siguiente:

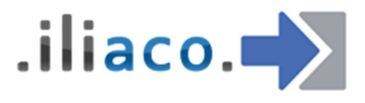

#### ESPECIAL EMPLEADO (Cita médica)

Empresa: NOMBRE DE LA EMPRESA Empleado: 2-NOMBRE DEL TRABAJADOR/A Fecha: 20-02-2025 Franja: Centro trabajo: 1-OFICINA **Hora Fin: 18:26** Ubicación: Calle xxxx, Totana, Bajo Guadalentín, Región de Murcia, 30850, España Ubicación conexion: Madrid (Madrid) ES Fecha y Hora: 20-02-2025 06:26:54

### Ver ubicación en mapa

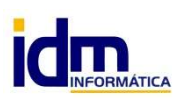

INVESTIGACIÓN, DESARROLLO Y MANTENIMIENTO DE APLICACIONES, S.L.L. C/ Diario La Verdad, 25 - 30850 - Totana (Murcia) C.I.F: B73741076

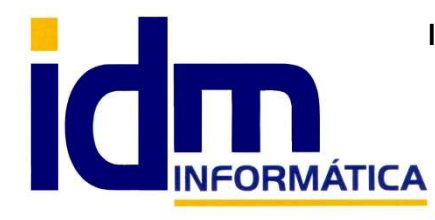

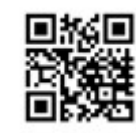

Cualquiera otro marcaje especial funcionará de forma similar al de este ejemplo.

5 - Incidencias, permite añadir comentarios e incidencias durante la jornada laboral o problemas con el marcaje, olvido de marcajes,....

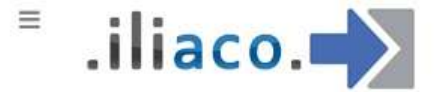

#### **BAJA POR MATERNIDAD** Incidencias CURSO FORMACION Inicio / Incidencias CURSO FORMACION EMPRESA **DIA ASUNTOS PROPIOS** Incidencias con los fichajes ENFEREMEDAD GRAVE FAMILIAR Datos de la incidencia con fichaje FALLECIMIENTO FAMILIAR **GESTION OBLIGADA** Centro de trabajo **GESTION PRIVADA** GESTION SINDICAL OFICINA ~ INASISTENCIA ENFERMEDAD Tipo **OLVIDO FICHAJE OLVIDO FICHAJE** ~ PERMISO COMPENSACION HORARIA PERMISO EXAMEN Motivo PERMISO MATERNIDAD PERMISO MATRIMONIO PERMISO PATERNIDAD Descripción PROBLEMA DISPOSITIVO FICHAJE RETRASO SALIDA ENFERMEDAD VACACIONES Desde fecha **OLVIDO FICHAJE** dd/mm/aaaa m Esta sería la relación de tipos de incidencias que se Hasta fecha pueden registrar, la relación se puede ampliar para cubrir cualquier necesidad. dd/mm/aaaa m Desde hora Se debe rellenar los huecos, Motivo, Descripción, Desde / Hasta fecha, además de poner anexos cualquier 0 0 documento que sea necesario.

#### Hasta hora

Finalmente se debe hacer clic en el botón Enviar (dicho no aparece en la captura de este tutorial). A continuación mostraremos un ejemplo de dicha opción, la incidencia del ejemplo indica que el trabajador va a realizar un curso de formación por lo que no estará en su puesto de trabajo durante dicho proceso.

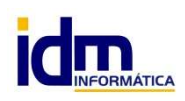

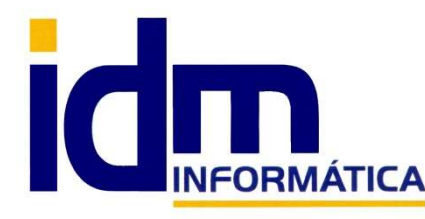

#### INVESTIGACIÓN, DESARROLLO Y MANTENIMIENTO DE APLICACIONES, S.L.L.

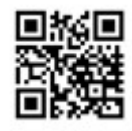

~

Oficina: C/ Cuartelillo, 14 30850 - Totana (Murcia) Tlf: 868 977 420 - 679 873 616 - 626 766 049 Email: <u>Info@idminformatica.com</u> Web: <u>www.idminformatica.com</u>

#### Centro de trabajo

OFICINA .

#### Tipo

CURSO FORMACION

#### Motivo

Curso de protección de riesgos laborales

#### Descripción

El curso es obligatorio y me envía la empresa.

#### Desde fecha

| 雦             | 20/02/2025                             |   |
|---------------|----------------------------------------|---|
| Hasta         | fecha                                  |   |
| <b>**</b>     | 21/02/2025                             |   |
| Desde         | hora                                   |   |
| 0             | 09:00                                  | 0 |
| Hasta         | hora                                   |   |
| 0             | 14:00                                  | Q |
| Jus<br>Ficher | tificante<br><b>os</b>                 |   |
| Elegi         | r archivos Ningún archivo seleccionado | þ |
|               | Ningún archivo seleccionado            |   |

Después de hacer clic en el botón (**Enviar**), nos aparecerá el siguiente mensaje, al que daremos nuestra aceptación haciendo clic en el botón **Aceptar**.

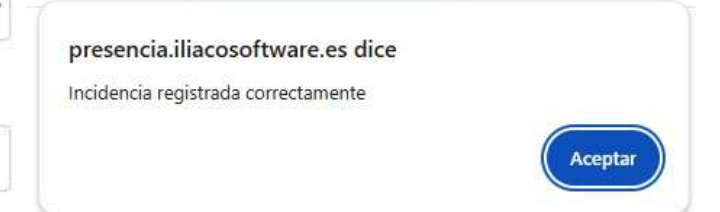

Se **envía un correo electrónico a trabajador y administrador co**mo el siguiente:

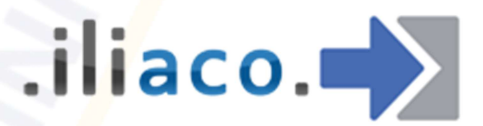

### INCIDENCIA CON FICHAJE

Empresa: NOMBRE DE LA EMPRESA Empleado: 2-NOMBRE DEL TRABAJADOR/A

Fecha: 20-02-2025 Centro trabajo: 1-OFICINA Tipo: 17-CURSO FORMACION Motivo: Curso de protección de riesgos laborales Descripción: El curso es obligatorio y me envía la empresa.

Desde/hasta fecha: 20-02-2025 --- 21-02-2025 Desde/hasta hora: 09:00 --- 14:00 Justif: SI

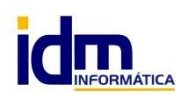

Enviar

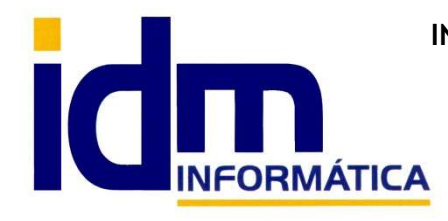

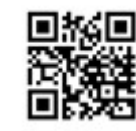

| 6- | Perfil, | del tra | abajador | /a | en la | empresa. |
|----|---------|---------|----------|----|-------|----------|
|----|---------|---------|----------|----|-------|----------|

| erfil                                                      |                                                                                                    |
|------------------------------------------------------------|----------------------------------------------------------------------------------------------------|
| cio / Perfil                                               |                                                                                                    |
| NOMBR                                                      | E DEL TRABAJADOR/A                                                                                     |
| Progra                                                     | macion (Programador)                                                                                   |
| Progra                                                     | macion (Programador)<br>123456789A                                                                     |
| Progra<br>DNI<br>EMail                                     | macion (Programador)<br>123456789A<br>correoelectrico@empresa.es                                       |
| Progra<br>DNI<br>EMail<br>Tipo perfil                      | macion (Programador)<br>123456789A<br>correoelectrico@empresa.es<br>Perfil basic                       |
| Progra<br>DNI<br>EMail<br>Tipo perfil<br>Historial accesos | macion (Programador)<br>123456789A<br>correoelectrico@empresa.es<br>Perfil basic<br>Acceder a historia |

#### 7-Resumen, de marcaje del trabajador/a

Resumen

Inicio / Resumen

NOMBRE DE LA EMPRESA Resumen de jornada

Resumen 1/02/2025 - 28/02/2025

🛗 Seleccione rango

OFICINA

Centro de trabajo

1/02/2025 - 28/02/2025

Detalle de tiempos NOMBRE DEL TRABAJADOR/A

| Ê      | <b>F1</b> ♣〕 | F10   | F2<br>➡] | F2 | F1@   | F2@  |
|--------|--------------|-------|----------|----|-------|------|
| 19-    | 17:48        |       |          |    | 0h :  | 0h : |
| 02-    |              |       |          |    | 0min  | 0min |
| 2025   |              |       |          |    |       |      |
| 20-    | 17:43        | 17:58 |          |    | Oh:   | 0h : |
| 02-    |              |       |          |    | 15min | 0min |
| 2025   |              |       |          |    |       |      |
| Y,     | 18:15        | 18:26 | -        | 3  | 0h :  |      |
| $\sim$ |              |       |          |    | 12min |      |

Copyright © 2019 Iliaco.es. Todos los derechos reservados.

El botón Generar PDF de Resumen de Fichajes, descarga un archivo en formato PDF con el resumen visualizado para que el trabajador pueda disponer personalmente.

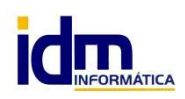

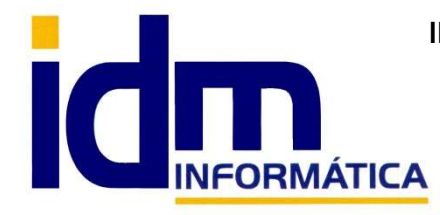

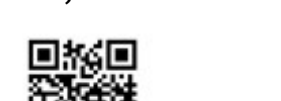

Fichajes (Admin.) 8

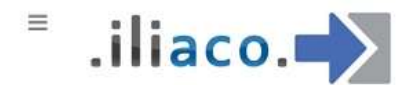

# Fichajes

Inicio / Fichajes

Resumen de fichajes: NOMBRE DE LA EMPRESA

Esta opción es muy similar a la opción 7, pero en este caso el acceso lo hace el administrador, y puede consultar los fichajes de cualquier trabajador, seleccionando el Centro de trabajo y el empleado.

La información de marcaje se puede obtener en formato PDF, pulsando el botón aparece al pie de formulario.

| Seleccione fechas         1/02/2025 - 28/02/2025 |            |           |         |         |        |      | iliaco.                              |  |  |  |
|--------------------------------------------------|------------|-----------|---------|---------|--------|------|--------------------------------------|--|--|--|
| Centro                                           | de trabaj  | o         |         |         |        |      |                                      |  |  |  |
| OFIC                                             | INA        | ~         |         |         |        |      | Configuración Inicio / Configurac    |  |  |  |
|                                                  |            |           |         |         |        |      | Configuración                        |  |  |  |
| Emplea                                           | ados       |           |         |         |        |      | Datos de la empresa                  |  |  |  |
| SELEC                                            | CIONAR     | TRABAJ    | ADOR    | /A ~    |        |      | Nombre                               |  |  |  |
|                                                  |            |           |         |         |        |      | NOMBRE DE LA EMPRESA                 |  |  |  |
|                                                  |            |           |         |         |        |      | NIF/CIF                              |  |  |  |
| Detall                                           | e de fich  | najes/tie | empos   |         |        |      | NIF DE LA EMPERSA                    |  |  |  |
|                                                  |            |           |         |         |        |      | Email principal                      |  |  |  |
| Ê                                                | F1+)       | F10       | F2      | F2      | F10    | F20  | correoelectronico@empresa.es         |  |  |  |
|                                                  |            |           | •       | •       |        |      | Email secundario                     |  |  |  |
| 19-                                              | 17:48      |           |         |         | 0h:    | 0h : | Netffers and mile to menor           |  |  |  |
| 02-                                              |            |           |         |         | 0min   | 0min | Notificar por e-mail a la empresa    |  |  |  |
| 2025                                             |            |           |         |         |        |      | Notificar por e-mail al empleado     |  |  |  |
| 20                                               | 17.42      | 17.50     |         |         | 0      | 06.  |                                      |  |  |  |
| 20-                                              | 11.45      | 17.50     |         |         | 15min  | 0min | Notificar por e-mail al responsable  |  |  |  |
| 2025                                             |            |           |         |         | 101111 | onni | $\odot$                              |  |  |  |
|                                                  |            |           |         |         |        |      | Gestionar auto. olvidos fichaje      |  |  |  |
| Y,                                               | 18:15      | 18:26     |         | 71      | 0h:    |      |                                      |  |  |  |
|                                                  |            |           |         |         | 12min  |      | Notificar por e-mail olvidos fichaje |  |  |  |
|                                                  |            |           |         |         |        |      |                                      |  |  |  |
| Cono                                             | ror PDE de | Posumor   | do Fiel | anior - |        |      | Permitir varios fichajes por franja  |  |  |  |
|                                                  |            |           |         |         |        |      |                                      |  |  |  |
|                                                  |            |           |         |         |        |      | Num.trabajadores                     |  |  |  |

10 - Cerrar sesión, se usa para abandonar la sesión iniciada, bloqueando el acceso a usuarios no autorizados.

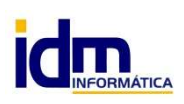